# 投注机基本介绍

| ● 广东省中国福利彩票                        | (软件版本:01.12-2)                                         |                                      |
|------------------------------------|--------------------------------------------------------|--------------------------------------|
| 本机编号: 44006888<br>操作员: 1<br>合 计: 0 | 当前游戏: 36选7<br>销售期号: 2019276(5127)<br>开奖时间: 10-17 19:00 | 游戏状态: 禁止售票<br>彩票序号: 00000<br>合计金额: 0 |
| 当前可用销售额度:                          | 注数(1-5)                                                | √ 单 式                                |
| 0.00                               | A>>                                                    | 倍数(1-99)                             |
| 实时缴款: ☑                            | B>>                                                    |                                      |
| ○ 线一[F1] 局域网<br>○ 线二[F2] 局域网       | D>>                                                    |                                      |
| • 线三[F3] ADSL<br>O 线四[F4] ADSL     |                                                        | 金穦(元) 🔵                              |
| 通信链路: 📕                            |                                                        |                                      |
| 2019-10-17 15:34:41                | 提示:请输入注数                                               |                                      |

| 本机编号 | 表示系统分配给投注机的逻辑号码       |
|------|-----------------------|
| 操作员  | 表示当前操作员的编号            |
|      | 表示本台投注机最后一次清零操作以后所有游  |
| 合计   | 戏的总销售金额,如果未清零表示本次开机后投 |
|      | 注机所有游戏的总销售金额          |

投注机信息区:

当前游戏:当前游戏表示当前正在进行交易的游戏。

|      | 正常营业: 投注机可以进行该游戏的彩票销售和兑奖   |
|------|----------------------------|
|      | 操作。                        |
|      | 禁止销售: 投注机不能进行该游戏的售票, 但可以兑  |
|      | 奖。                         |
|      | 禁止兑奖: 投注机不能进行该游戏的兑奖, 但可以售  |
| 游戏计太 | 票。                         |
| 时风小心 | 期销售结束:游戏到了期结束时间,系统禁止投注机    |
|      | 进行该游戏的售票和兑奖操作,准备进行开奖前的期    |
|      | 结工作。                       |
|      | 禁止游戏:表示该游戏被禁止。没有中心发放的特权,   |
|      | 不能进行该游戏的任何操作。              |
|      | 禁止使用: 表示该投注机不能进行任何交易。      |
|      | 前面7位数字是期名,括号内4位数字是总期号,快速   |
| 销售期号 | 开奖游戏没有总期号, 期号为年月日序号, 目前为10 |
|      | 位YYYYMMDDNN。               |
| 彩票序号 | 本投注机当前游戏当前期将要销售的彩票流水号。     |
| 开奖时间 | 当前游戏当前期开奖时间。               |
|      | 合计金额表示本台投注机最后一次清零操作以后,当    |
| 合计金额 | 前游戏当前期的销售金额。如果未清零表示本次开机    |
|      | 后当前游戏当前期的销售金额。             |

状态区:

| 销售额度 | 显示实时交款账户目前可销售彩票的额度,即站点    |
|------|---------------------------|
|      | <u> </u>                  |
| 实时缴款 | 对勾选择后表示目前中心实行的是实时缴款的销     |
|      | 售机制。                      |
| 线路选择 | 共4条线路,其中线路1、线路2、线路3为常用线路, |
|      | 根据设置为宽带、窄带或局域网方式。连接福彩专    |
|      | 线使用线路1或线路2进行通信,连接安全接入终端   |
|      | 设备使用线路3进行通信。              |
| 通讯链路 | 绿色:投注机与中心通信线路连接正常。        |
|      | 灰色: 投注机与中心通信线路挂断状态。       |

# 投注信息区

| 投注方式 | 单式、复式、胆拖                                                   |
|------|------------------------------------------------------------|
| 选择场次 | 快乐十分游戏为选1~选五<br>好彩36为选2~选3<br>好彩1游戏为数字、生肖、季节、方位            |
| 投注模式 | 新快十游戏专用:包括数投、红投、连直、连<br>组、前直、前组、任选。<br>3D专用:单选、组选(组选3、组选6) |
| 号码个数 | 普通复式: 总号码个数<br>双色球复式: 分红球号码个数、蓝球号码个数                       |

|      | 胆拖: 胆个数、拖个数                |
|------|----------------------------|
| 注数   | 当前投注方式下可以投注的注数             |
| 倍数   | 多倍投注的倍数                    |
| 期数   | 当该游戏开通多期时,所购票的期数           |
| 起始期号 | 多期时,开始购票的期号                |
| 金额   | 当前投注金额                     |
| 其他选择 | 3D的包点等投注方式                 |
| 提示   | 显示投注机当前在做什么,及操作员应该做什<br>么。 |

### 二、注意事项

- 1. 在正式使用投注机之前,每位操作员必须修改口令
- 2. 当通讯失败后,可以切换通讯线路,或稍后再次通讯
- 在投注机无人看守时,必须按"退出"键,以防投注机被 非法使用
- 在结束销售时,不允许直接关闭电源,应连续两次按关机
  键,当屏幕黑屏时,方可关闭电源。
- 为保护投注机,在雷雨天气,应关闭电源,拔掉电源线和电
  话线
- 当投注机显示的机内温度过高时,请通知中心维护人员检查
- 7. 当投注机丢失时必须立即报告中心

### 三、投注机的安装

#### 1. 更换现有投注机

停止现有投注机售票和兑奖,打印各种游戏统计单,与中心通讯,在通讯成功后,与中心电话联系,核对各种游戏销售、兑奖金额及彩票序号,在中心确认后,报告热线投注机物理机号,等待中心可以开机指令。

用1~3操作员登录, (初始设定: 1~3号授权; 4、5号不授 权)。缺省口令为"00000",投注机自动通讯连接中心,通讯成功 后自动进入销售界面。

# 2. 安装新投注机

用1~5操作员登录,缺省口令为"00000",投注机自动通讯 连接中心,通讯成功后自动进入销售界面。

### 3. 安装完成

检查各种游戏是否可以销售,打印"统计单",验证打印机是 否可以正常工作;扫描投注单和测试票,可以验证阅读器工作是否 正常。

#### 4. 安装注意:

投注机维护工程师应根据投注站实际操作员数量设置操作员, 暂时不用操作员应撤销。

# 四、投注机功能及使用

| 0  | (   | 0   |    |     |     |     |     |      |     |     |     |            |
|----|-----|-----|----|-----|-----|-----|-----|------|-----|-----|-----|------------|
| 取消 | F11 | F10 | F9 | F8  | F7  | F6  | F5  | F4   | F3  | F2  | F1  | 关机         |
| 元单 | 复式  | 胆拖  |    | 游戏1 | 游戏2 | 游戏3 | 游戏4 | 游戏5  | 游戏6 | 游戏7 | 游戏8 |            |
| 退格 | 1   | ТАВ | 9  | 8   | 7   | D   | A   | Home | ·   | +   | 22  | 帮助         |
| -  | ·   | -   | 6  | 5   | 4   | E   | В   | End  | ,   | -   | 清零  | <b>#</b> # |
| 认  | 确   | 兑奖  | 3  | 2   | 1   | F   | С   | PgUp | @   | *   | 挂机  | 通信         |
| 认  | 确   | 扫票  | 格  | 空   | 0   | 游戏  | 选择  | PgDn | =   | 1   | 统计  | 通知         |

# 1.1. 热线投注机的注册登录

|      | 各投注站最多允许5个操作员使用。第一次登录口     |
|------|----------------------------|
|      | 令为"000000",登录后应立即修改口令。进入菜单 |
|      | 目录,在"修改密码"选项中,按提示要求修改口令,   |
| 出住档子 | 新口令规则要求为6位不重复的数字。          |
| 销售候式 | 注意:修改口令是为了操作员帐目安全,修改的口     |
|      | 令必须保密且牢记。                  |
|      | 工号: 输入操作员编号, 分别为1~5。       |
|      | 口令: 各操作员登录的口令。             |

| 取消按钮:表示输入的工号和口令无效,重新输入。      |
|------------------------------|
| 关机按钮:退出本次使用,关闭投注机。           |
| 确认按钮: 表示对输入的工号和口令认可,确认后      |
| 即进入系统主界面。                    |
| "线一F1"、"线二F2"或"线三F3":通信线路选择, |
| 用F1-F3键选择其中之一。               |
| 登录通信窗口:显示登录过程中系统运行步骤。        |

# 1.2. 热线投注机功能键说明

| 游戏<br>1-游<br>戏8  | 直接选择对应游戏,游戏1=36选7、游戏3=好彩36、<br>游戏5=双色球。游戏6=3D。游戏7=快乐十分。游戏8=<br>好彩1。      |
|------------------|--------------------------------------------------------------------------|
| 单式、<br>复式、<br>胆拖 | 直接转换投注方式,按键后可提示进入投注区的下一选项。特殊投注方式需进入相应的输入区域用1. 光标键选择。                     |
| 编辑键区             | 包括 0-9 用于输入投注数据; 1 ↓ → 键用于移动<br>光标,确定位置; TAB键用于区域跳动; 退格键用于<br>删除光标左边的数据。 |
| 确认               | 各窗口的确认键。                                                                 |
| 取消               | 退出当前画面或取消当前操作。                                                           |

| 兑奖  | 用于进入兑奖窗口。                 |
|-----|---------------------------|
|     | 进入"功能选择"窗口,用↑↓键选择所需功能项目   |
|     | 查看通知:选中该项并确认后,立刻显示最近的历史   |
|     | 通知信息标题。按↑↓键后选择通知。按"确认"键可  |
|     | 查看该通知内容。。                 |
|     | 查看开奖公告:选中该项并确认后,进入"开奖公告"  |
|     | 窗口,选择所需查看的游戏,系统自动带入最新开奖   |
|     | 期号,期号可以编辑修改为欲查询的期号,在"开奖次" |
|     | 栏中选择第X次开奖,选择或输入信息正确后,按查   |
|     | 询按钮,显示所查的开奖信息,并可以打印开奖公告。  |
| 莁 单 | 修改密码:进入修改密码窗口后,"旧口令"是指当前  |
| 米牛  | 操作员登录使用的口令,"新口令"是欲修改为的口令, |
|     | "确认口令"是指对新口令的再次输入。确认按钮是对  |
|     | 修改口令的保存,确认后等系统报告修改口令成功后,  |
|     | 表示本次修改有效。取消按钮表示退出修改密码窗口。  |
|     | 密码长度为6位。                  |
|     | 游戏信息: 界面包括游戏表、期表两个表格: 游戏表 |
|     | 显示系统所能销售的游戏的规则、本机权限; 期表当  |
|     | 前选中的游戏的所有销售期的开奖时间、流水号。用   |
|     | 上、下箭头键在游戏表中改变当前选中的游戏,期表   |
|     | 则随着选中游戏的改变而显示响应的期信息。      |

| 查看期统计:  | 期统计可以          | 查询以前期、        | 当前期、预售  |
|---------|----------------|---------------|---------|
| 期任一期的统  | 计数据。进          | 入统计窗口,        | 选择所需查看  |
| 的游戏,系统  | 自动带入当          | 前游戏期号,        | 期号可以编辑  |
| 修改为欲查询  | 的期号,选          | 泽统计方式,        | 按查询按钮,  |
| 显示该游戏所  | 有操作员的          | 销售额、兑奖        | 额、代销费和  |
| 应交款。可以  | 打印出当前          | 朝统计表;历        | 史期统计显示  |
| 总销售情况,  | 可以打印。进         | 出按钮表示主        | 退出统计窗口。 |
| 销售额=1   | 書票金额-注销        | 肖票金额          |         |
| 应交款=4   | 肖售额-发行费        | 青-兑奖额         |         |
| 注: (1)  | ) 发行费扣除        | 方式由中心研        | 角定。(2)开 |
| 奖时可以统计  | 查询各游戏          | <b>肖售金额,特</b> | 殊情况注意系  |
| 统提示。    |                |               |         |
| 投注机中奖情  | <b>况查询:</b> 按" | 菜单"键在菜」       | 单中选择"中奖 |
| 情况查询"可以 | 人查询本站的         | 中奖情况。在        | 中奖情况查询  |
| 窗口可以通过  | "TAB"键在"       | 游戏"选择,"       | 期号"输入,查 |
| 询结果列表中  | 移动光标。          | 在"游戏"选择       | 的下拉框可以  |
| 通过按上下箭  | 头键选择游          | 戏,在"期号"       | 输入框可以输  |
| 入两种格式的  | 期号。在选择         | 译好游戏输入其       | 朝号后可以按" |
| 确认"键查询口 | 口奖情况。          |               |         |
| 查询列表如   | 四下:            |               |         |
|         |                | 1             |         |
| 奖级      | 中奖注数           | 单注金额          | 中奖金额    |

|    | 其中中奖金额=中奖注数*单注金额。                      |  |  |
|----|----------------------------------------|--|--|
|    | 当有查询结果后按"F6"键可以打印,打印的结果                |  |  |
|    | 将没有"中奖"金额一列。                           |  |  |
|    | 站点对帐查询                                 |  |  |
|    | 按"菜单"键在菜单中选择"实时缴款查询"可以查                |  |  |
|    | 询在实时缴款开通后本机的销售和缴款情况。操作时                |  |  |
|    | 按 TAB 键将焦点移到"查询条件"下拉框选择查询方             |  |  |
|    | 式,然后移到日期输入框输入开始和截至日期,最后                |  |  |
|    | 按"确认"键查询。按"F6"键可以打印。查询方式共有             |  |  |
|    | 时段销售统计、时段缴款统计、缴款明细三种。                  |  |  |
|    | 设置额度显示                                 |  |  |
|    | 选择是否显示当前可用销售额度                         |  |  |
|    | 屏幕亮度调节                                 |  |  |
|    | 上下箭头或 PgUp、PgDn 来调节屏幕亮度                |  |  |
|    | 当"通信链路"为灰色标识时,表示线路挂断,按通信               |  |  |
| 通信 | 键,等待通信连接。当通信链路连接正常时,通信链                |  |  |
| 西日 | 碎闪绿色砂顷。<br>  获取中心最新信息, 包括:站点基本资料、游戏信息、 |  |  |
|    | 通知和下载新软件等。                             |  |  |

|    | 在操作员登录界面和主界面里,有线一、线二、<br>线三、线四。按 F1-F4 可以切换线路。投注机不会自                                                                                                    |
|----|----------------------------------------------------------------------------------------------------|
| 线路 | 动选择线三、线四,操作员可以按F3、F4键切换到线<br>三、线四。但是如果线三、线四没有设置,按键后将                                                                                                    |
| 切换 | 不会切换线路。<br>使用福彩去线的投注机正常情况下使用线一、线                                                                                                    |
|    | 二通信,使用安全接入终端设备的切换到线三进行通                                                                                                    |
|    | 信。                                                                                                    |
| 挂机 | 断开线路。                                                                                                    |
| 通知 | 在中心发布通知后, 第一次传输过程完成即可获得通知; 可以用通知键读取新通知。                                                                                                    |
| 统计 | 这是按自然日进行的统计:进入日统计界面后,按"F1"<br>和"F2"选择查询按自然日或结算日查询;按"F3"、"F4"<br>和"F5"选择查询的时间范围;按"TAB"键跳转光标到<br>"起始日"编辑框、"截止日"编辑框、周选择框和月选择<br>框;当焦点在"起始日"编辑框和"截止日"编辑框,按方<br>向键和数字键可编辑查询日期;当焦点在周选择框,按<br>上下键可选择"本周"或"上周";当焦点在月选择框,按<br>上下键可选择"本周"或"上周";当焦点在月选择框,按<br>上下键可选择"本月"或"上月"。<br>选择完查询条件后,按"确认"键查询,窗口左侧表中<br>将显示查询结果。按"自然日"查询,统计结果分游戏不分<br>操作员显示。 |
| 清零 | 清除屏幕上显示的"合计金额"和"合计",但总帐目不                                                                                                    |

| 1 | $\mathbf{a}$ |
|---|--------------|
|   | 1            |
|   | _            |

| 退出 | 用于操作员更换。按退出键,重新进入系统登录窗口。 |
|----|--------------------------|
| 关机 | 具有"重新启动"和"关机"功能。         |

1.3. 热线投注机销售过程

1.3.1. 一般操作

1、正确的销售步骤:

(1) 选择游戏

- (2)选择投注方式(单式、复式、胆拖)
- (3) 输入注数或投注号码个数等
- (4) 输入投注号码

(5) 确认打印

2、手工输入投注号码

输入好彩号码时,可以输入"00"将不需要的机选号码覆盖。

手工输入投注号码时,光标不能换行,表示该行中投注号码 有错误。

- 3、扫描输入投注号码
  - 1) 填写投注单,用蓝色或黑色笔涂抹所选位置, 例如[XX] 即可。
  - 选择游戏、方式(缺省为单式)和投注号码;好彩可以 不选择场号,如果输入场号必须与投注号码个数一致;
     选择投注倍数(缺省为1倍)。一张投注单只能选择一 种游戏。

- 3)将投注单箭头对准扫描入口,阅读器自动将投注单中数 据输入系统,确认打印。
- 4) 投注信息不正确时,扫描拒绝输入信息。
- 4、号码编辑
  - 可以用箭头键移动光标到想要到的位置,用退格键可以 删除号码。
  - 2) 删除一注需要把光标移到要删除的一行,然后按"—"键将 删除该注,其他注仍然保留,但只有一注时,不能删除。
  - 3) 增加一注只需按"+"键即可,新加的一注在最后一行,已 经有五注时不能增加。
- 5、其他事项
  - 1) 单式或投注金额较小的彩票,输入数据后,按确认键即可 打印。复式、胆拖和投注金额较大的彩票,必须再次确认才 可打印。
  - 2) 热线彩票销售没有日结算,投注机上的彩票销售一直可以 进行到中心期结束。

### 1.3.2. 多倍投注

- 在各种游戏的单式、复式、胆拖投注中,机器生成号码后, 界面上的倍数编辑框被激活,通过按"TAB"键可以使光标 跳到其上。
- 2、 倍数最小为1倍,最大由中心控制。如果输入超出范围的倍

数,系统将自动将倍数置为1。

 3、当编辑倍数时,界面上的金额将随着金额的变化而相应改 变。此时的金额等于单张票金额与倍数的乘积。

### 1.3.3. 多期投注

 当中心开放某个游戏的多期投注后,在该游戏的单式、复式、 胆拖的投注界面上都会出现期数的编辑框以及起始期号的选择 框。期数的编辑框、起始期号选择框一般最初被禁止,在号码出 现后被激活。

2、通过按 TAB 键将光标移到期数编辑框、起始期号选择框。

3、起始期号选择框的初值为当前期号; 期数编辑框初值为 1。

4、在起始期号的选择框按数字键输入选择销售的期数;在起始期号选择框按上、下箭头键可以选择起始期号。

5、期数提示区显示的是从起始期号选择框显示的期号向后可卖 的期的个数。例如,当前期号选择框显示的期数是 327 期,在期 数区提示数字为 1-5,即表示当期可销售 327 期-331 期。如果在 期数编辑框输入了 3,则表示彩民选择购买 327、328、329 期的 同样号码。

6、按"TAB"键可在期数编辑框、起始期号选择框和其他区之间 进行切换。

 7、号码选好后,按"确认"键可打印彩票,按"取消"键可取 消此票。打印时系统会提示"共n张彩票,是否确实要打印?" 9、此时界面显示的金额为1期的彩票金额与期数的乘积。

10、快乐十分游戏还需要选择开始期。

### 1.3.4. 组合(乐透)游戏

- 1、单式投注操作说明
  - 1) 在缺省销售界面就是单式投注。
  - 在投注界面后,光标处于注数编辑框。按数字键输入注 数后,屏幕上自动生成投注号码。按方向键可移动光标, 按数字键修改投注号码。
  - 3) 编辑投注号码后,按"确认"键打印彩票。
  - 4) 单式投注可用组合游戏投注单扫描输入。
- 2、复式操作说明
  - 1) 在组合游戏的销售界面,按"复式"键进入复式投注界面。
  - 进入复式投注界面后,光标自动跳转到号码个数编辑框。
    按数字键输入号码个数后,按"确认"键,屏幕上自动生成投注号码。按方向键可移动光标,按数字键修改投注号码。
  - 3) 编辑投注号码后,按"确认"键打印彩票。
  - 4) 复式投注可用组合游戏投注单扫描输入。

- 3、胆拖操作说明
  - 1) 在销售界面,按"胆拖"键进入胆拖投注界面。
  - 2)进入胆拖投注界面后,光标自动跳转到胆个数编辑框。 按数字键输入胆个数后,光标自动跳转到拖个数编辑框 内。按"TAB"键可在"胆个数"、"拖个数"编辑框之间跳转 光标。
  - 输入胆个数和拖个数后,按"确认"键,屏幕上自动生成 投注号码。按方向键可移动光标,按数字键修改投注号 码。
  - 4) 编辑投注号码后,按"确认"键打印彩票。
  - 5) 胆拖可用组合游戏投注单扫描输入。

# 2.3.4 小组合(好彩)游戏

- 1、单式投注操作
  - 进入销售界面后,选择小组合游戏,进入小组合单式投 注界面。
  - 2)操作员在好彩编辑框内可以输入 2-3,光标自动跳转到注 数编辑框内。按数字键输入注数后,光标将跳转到号码 编辑框内,屏幕上自动生成投注号码。按方向键可移动 光标,按数字键编辑投注号码。
  - 编辑投注号码后,按"TAB"键可以跳转到倍数编辑框内 分别编辑每注的倍数,按"确认"键打印彩票。

- 4) 小组合单式可用组合游戏投注单扫描输入。
- 2、复式投注操作
  - 进入销售界面后,选择小组合游戏,按"复式"键进入小组合复式投注界面。
  - 2)进入小组合复式投注界面后,光标自动跳转到好彩编辑 框内-既选择好彩1、好彩2、好彩3。按数字键输入好 彩后,光标自动跳转到投注个数编辑框内。按数字键输 入投注号码个数后,光标自动跳转到倍数编辑框内,或 用"TAB"键跳转光标到倍数编辑框内。
  - 3)输入好彩、个数和倍数后,按"确认"键,屏幕上自动生成投注号码。按方向键可移动光标,按数字键编辑投注号码。
  - 4) 编辑投注号码后,按"确认"键打印彩票。
  - 5) 小组合复式可用组合游戏投注单扫描输入。

#### 1.3.5. 双色球游戏

- 1、选择双色球游戏:
  - 1) 开机登陆, 通信后进入销售界面。
  - 2)按"选择游戏"键或按"游戏 5"键选择双色球游戏,销售界 面切换到双色球单式投注界面。
- 2、双色球单式投注

- 按数字键(1-5)选择投注注数,界面上自动出现机选号码,每注号码由红球区和蓝球区组成,红球可选六个号码,篮球可选一个号码。
- 2) 按数字键可以修改机选号码,按上下左右键可移动光标。光标右移到红球区最后自动跳到蓝球区,光标右移到蓝球区最后自动跳到下一行红球区开始,左移则相反。如果每注输入号码超出可投注范围或者投注号码重复,则光标不能换行。
- 号码选好后,按"确认"键可打印彩票,按"取消"键 可取消此票。
- 3、双色球复式投注
  - 1) 在双色球销售界面按"复式"键选择双色球复式投注。
  - 2) 输入合法红球投注个数,光标自动跳到蓝球投注个数区域,可按"TAB"键将光标移到红球投注个数区域修改红球投注个数。选好红球投注个数和蓝球投注个数后,按"确认"键,界面上将生成机选的投注号码。
  - 3) 按数字键可以修改机选号码,按"TAB"键可将光标在红 球投注区和蓝球投注区、倍数编辑区间切换,按上下左 右键可在本投注区域内移动光标。
  - 号码选好后,按"确认"键可打印彩票,按"取消"键 可取消此票。
- 4、双色球胆拖投注

- 1) 在双色球销售界面按"胆拖"键选择双色球胆拖投注。
- 2)输入合法红球胆投注个数,光标自动跳到红球拖投注个数 区域,输入合法红球拖投注个数(必须输入两位数,如 05,11),光标自动跳到蓝球投注个数输入区域,可按 "TAB"键将光标移动到前两个区域修改相应的投注个数。 选好这三者后按"确认"键界面上将生成机选的投注号码。
- 3)按数字键可以修改机选号码,按"TAB"键可将光标在红球投 注区和蓝球投注区切换,按上下左右键可在本投注区域内移 动光标。
  - 号码选好后,按"确认"键可打印彩票,按"取消"键可取 消打印彩票。
- 5、扫描投注

按双色球游戏规则填好双色球专用的投注单后,正向插入扫描器入口,界面上将出现所填投注号码和投注方式,按数字键和方向键可编辑修改投注号码,红球和蓝球投注个数不能修改,按"确认"键可打印彩票。

6、其他操作

双色球游戏其他操作,如兑奖、查看统计、查看开奖公告等 操作,与其他游戏操作方法相同。

#### 1.3.6. 3D 游戏

- 1、选择游戏
  - 1) 开机登录, 通信后进入销售界面。
  - 2) 按"选择游戏"键或按"游戏 6"键选择 3D 游戏,销售界面 切换到 3D 单式投注界面。
- 2、单式投注
  - 按数字键(1-5)选择投注注数,界面上自动出现机选号码,缺省的1倍投注倍数和单选投注方式,每注号码由一个三位数组成,范围在000——999之间。
  - 2) 按数字键可以修改机选号码和投注倍数,按上下左右键 可移动光标。按"TAB"键可在号码区、倍数区、选择方式 区进行切换。在选择方式区按上下键可选择投注方式是 单选或组选。
  - 号码选好后,按"确认"键可打印彩票,按"取消"键可取消 此票。
- 3、复式投注
  - 1) 在 3D 销售界面按"复式"键选择 3D 包号投注。
  - 2) 按数字键(1-5)选择投注注数,界面上自动出现机选号码、1倍投注倍数,单选投注方式。按数字键和"\*"键修改机选号码,按数字键修改投注倍数。按"TAB"键在号码区、倍数区之间进行切换,选择方式已经默认为单选方式,禁止修改。包号的每注号码由"\*"和数字"0——9"组成。"\*"表示"0——9"。如"32\*"表示从"320——329"的十

个号码。每一注包号投注的号码中,最多包括三个"\*", 最少一个"\*"。

- 3)号码选好后,按"确认"键,界面上提示"是否确实要打印 这些号码?",按"确认"键可打印彩票,按"取消"键可取 消此票。
- 当输入的倍数、号码中"\*"的个数发生变化时,金额将随 着发生改变。
- 4、包点投注
  - 在 3D 销售界面按"胆拖"键后,在投注方法下拉菜单中选择 3D 包点投注。
  - 在投注方法处按上、下箭头键选择"包点"投注方法。然后 按 TAB 键移到和数区。
  - 3) 在和数编辑框按数字键输入所选择的点数;在投注方式 区按上、下箭头键选择投注方式是单选或组选;在倍数 区按数字键输入投注倍数。按"TAB"键在投注方法、和数 区、方式区、倍数区之间进行切换。
  - 4)当选择好和数、方式、倍数后,按确认键,在号码区显示根据所选择的点数生成的号码组合,投注方法、和数、方式、倍数区将被禁止,不容许修改。
  - 5) 查看号码区显示的号码后,按"确认"键,界面上提示"是 否确实要打印这些号码?",按"确认"键可打印彩票,按 "取消"键可取消此票。

6) 界面上显示的金额是总金额,注数、票数都是单期的值。5、包对投注

- 1) 在 3D 销售界面按"胆拖"键后,在投注方法菜单选择中 3D 包对投注。
- 在投注方法处按上、下箭头键选择"包对"投注方法,此时 和数区将被禁止。
- 3)在投注方式区按上、下箭头键选择投注方式是单选或组选;在倍数区按数字键输入投注倍数。按"TAB"键在投注方法、方式区、倍数区之间进行切换。
- 当选择好方式、倍数后,按确认键,在号码区显示所有
  包含两个相同号码的号码组合,投注方式、和数、方式、
  倍数区将被禁止,不容许修改。
- 5) 查看号码区显示的号码后,按"确认"键,界面上提示"是 否确实要打印这些号码?",按"确认"键可打印彩票,按 "取消"键可取消此票。

6) 界面上显示的金额是总金额,注数、票数都是单期的值。6、包位投注

- 1) 在 3D 销售界面按"胆拖"键后,在投注方法菜单选择中 3D 包位投注。
- 2) 在投注方法处按上、下箭头键选择"包位"投注方法,此时 左侧的百十个位号码输入区将有效,百位、十位、个位 每区可以输入 0-9 范围内的各不相同的数 1-10 个。

- 3) 在投注方式区按上、下箭头键选择投注方式是单选或组选;在倍数区按数字键输入投注倍数。按"TAB"键在投注方式、百位、十位、个位、方式区、倍数区之间进行切换。
- 4)当选择好百位、十位、个位、方式、倍数后,按确认键, 在号码区显示根据百十个位数生成的号码组合,投注方 式、和数、方式、倍数区将被禁止,不容许修改。
- 5) 查看号码区显示的号码后,按"确认"键,界面上提示"是 否确实要打印这些号码?",按"确认"键可打印彩票,按 "取消"键可取消此票。

6) 界面上显示的金额是总金额,注数、票数都是单期的值。7、包段投注

- 在 3D 销售界面按"胆拖"键后,在投注方法菜单选择中
  3D 包段投注。
- 2) 在投注方法处按上、下箭头键选择"包段"投注方法,此时左侧的起始号码、结束号码输入区将有效,每区可以输入000-999 范围内的数1个。
- 3)在投注方式区按上、下箭头键选择投注方式是单选或组选;在倍数区按数字键输入投注倍数。按"TAB"键在投注方式、起始号码、结束号码、方式区、倍数区之间进行切换。
- 4) 当选择好起始号码、结束号码、方式、倍数后, 按确认

键,在号码区显示根据起始号码、结束号码生成的号码 组合,投注方法、起始号码、结束号码、方式、倍数区 将被禁止,不容许修改。

5) 查看号码区显示的号码后,按"确认"键,界面上提示"是 否确实要打印这些号码?",按"确认"键可打印彩票,按 "取消"键可取消此票。

6) 界面上显示的金额是总金额,注数、票数都是单期的值。8、包串投注

- 1) 在 3D 销售界面按"胆拖"键后,在投注方法菜单选择中 3D 包串投注。
- 在投注方法处按上、下箭头键选择"包串"投注方法,此时 左侧的串码输入区将有效,可以输入 0-9 范围内的各不相 同的数 1-10 个。
- 3)在投注方式区按上、下箭头键选择投注方式是单选或组选;在倍数区按数字键输入投注倍数。按"TAB"键在投注方法、串码、方式区、倍数区之间进行切换。
- 当选择好串码、方式、倍数后,按确认键,在号码区显示根据串码生成的号码组合,投注方法、串码、方式、
  倍数区将被禁止,不容许修改。
- 5) 查看号码区显示的号码后,按"确认"键,界面上提示"是 否确实要打印这些号码?",按"确认"键可打印彩票,按 "取消"键可取消此票。

6) 界面上显示的金额是总金额,注数、票数都是单期的值。
 9、包胆投注

- 1) 在 3D 销售界面按"胆拖"键后,在投注方法菜单选择中 3D 包胆投注。
- 在投注方法处按上、下箭头键选择"包胆"投注方法,此时 左侧的胆码输入区将有效,可以输入 0-9 范围内数 1 个。
- 3)在投注方式区按上、下箭头键选择投注方式是单选或组选;在倍数区按数字键输入投注倍数。按"TAB"键在投注方式、所包胆码区方式区、倍数区之间进行切换。
- 当选择好胆码、方式、倍数后,按确认键,在号码区显示根据胆码生成的号码组合,投注方式、胆码、方式、 倍数区将被禁止,不容许修改。
- 5) 查看号码区显示的号码后,按"确认"键,界面上提示"是 否确实要打印这些号码?",按"确认"键可打印彩票,按 "取消"键可取消此票。

6)界面上显示的金额是总金额,注数、票数都是单期的值。10、奇偶

- 在 3D 销售界面按"胆拖"键后,在投注方法菜单选择中
  3D 奇偶投注。
- 在投注方式处按上、下箭头键选择"奇偶"投注方法,此时左侧的百十个位号码输入区将无效,奇偶菜单区将被激活。

- 3) 在投注方式区按上、下箭头键选择投注方式是单选或组选;在倍数区按数字键输入投注倍数;在"奇偶"区用上下箭头键选择号码的奇偶组成方式。按"TAB"键在投注方式、奇偶、方式区、倍数区之间进行切换。
- 当选择好奇偶、方式、倍数后,按确认键,在号码区显示根据奇偶生成的号码组合,投注方式、和数、方式、
  倍数区将被禁止,不容许修改。
- 5) 查看号码区显示的号码后,按"确认"键,界面上提示"是 否确实要打印这些号码?",按"确认"键可打印彩票,按 "取消"键可取消此票。

6) 界面上显示的金额是总金额,注数、票数都是单期的值。11、风险控制

- 在 3D 销售过程中,可能会由于中心限号,这时会出现 某些号码被限制的提示。
- 发生中心限号的情况时,投注机会提示操作员选择打
  印可以打印出的号码或者取消本次售票。
- 当在复式等复合投注方式下,操作员选择打印可打印号
  码时,投注机会将本来是打印单张票的彩票拆分成多张
  单式彩票打印出来。
- 12、扫描投注
  - 1) 按 3D 游戏规则填好 3D 专用的投注单后,正向插入扫描器入口,界面上将出现所填投注号码、投注倍数和投

- 2) 不支持包对的扫描投注。
- 3) 3D 投注单的多期不选择,系统默认为1期;当单选、组选方式不选择,系统默认为单选;当倍数不选择,系统默认为单选;当倍数不选择,系统默认为1倍。
- 多期期数超界则整张投注单作废;倍数超界则一注作废。

## 1.3.7. 快乐十分游戏

- 1、单式投注操作
  - 进入销售界面后,选择快乐十分游戏,按单式键,进入 快乐十分单式投注界面。
  - 输入场号。再选 1~5 的输入框内,输入 1~5 的数字,进入选一~选五。
  - 3)选择模式。在模式的兰框内按上下键选择红投、数投、 任选、前直、前组、连直、连组等模式,然后按 TAB 键跳出到注数输入框,注意选四和选五只有任选,则不 需要选择模式,自动跳转。
  - 输入注数。输入1~5注,光标自动跳到号码输入框后, 号码输入框内自动显示机选号码。

- 5) 输入号码。根据彩民需求,可人工修改投注号码。
- 6) 输入倍数。可在号码输入区内按多次 TAB 键,或者直 接按 F11 键。倍数为最小为 1,最大由中心控制,默认 为1倍。
- 7)选择多期。输入1~42 期数, (最大多期由中心控制,目前是42 期),按TAB键跳转到开始期输入区。
- 8) 选择开始期。按上下键选择期号。默认为当前期。
- 9)打印彩票。光标在号码输入区,倍数区、多期区等多处时均可按确认键开始上传并打印彩票。
- 10)修改注数。在号码输入区,可按键+-进行注数增加1或者减少1。
- 11) 快乐十分单式可用快乐十分游戏投注单扫描输入。
- 2、复式投注操作
  - 进入销售界面后,选择快乐十分游戏,按"复式"键进入 快乐十分复式投注界面。
  - 输入场号。再选 1~5 的输入框内,输入 1~5 的数字,进入选一~选五。
  - 3)选择模式。在模式的兰框内按上下键选择红投、前直、前组、连直、连组等模式,然后按 TAB 键跳出号码个数输入框,注意选四和选五只有任选,选一只有数投支持复式,则不需要选择模式。
  - 4) 输入号码个数。输入包号个数后,如果数字为两位数,

光标自动跳到倍数输入框内,如果为1位数,则需要使用 TAB 键跳到倍数输入框内。

- 5) 输入倍数。倍数为1-20, 默认为1倍。倍数为最小为1, 最大由中心控制, 默认为1倍。
- 6) 输入号码。根据彩民需求,可人工修改投注号码。
- 7)选择多期数。输入 1~42 期数,按 TAB 键跳转到开始期 输入区。
- 8) 选择开始期。按上下键选择期号。默认为当前期。
- 9)打印彩票。光标在号码输入区,倍数区、多期区等多处时均可按确认键开始上传并打印彩票。复式彩票需要确认两次。
- 10)修改注数。在号码输入区,可按键+-进行注数增加1或者减少1。
- 11) 快乐十分单式可用快乐十分游戏投注单扫描输入。

#### 3、胆拖投注操作

- 进入销售界面后,选择快乐十分游戏,按"胆拖"键进入 快乐十分胆拖投注界面。
- 输入场号。在选 2~5 的输入框内,输入 2~5 的数字,进入选二-选五。
- 3)选择模式。在模式的兰框内按上下键选择任选、前直、前组、连直、连组等模式,然后按TAB键跳出到胆个数输入框,注意选四和选五只有任选,选一不支持胆拖。

- 输入号码个数。输入胆个数后,光标自动跳到拖个数框
  内,输入拖个数后,按确认键跳到号码输入区。
- 5) 输入号码。根据彩民需求,可人工修改投注号码。按 TAB 跳到倍数输入区。
- 6) 输入倍数。倍数为 1-20, 默认为 1 倍。按 TAB 键进入 多期输入区。
- 7) 输入多期数。输入 1-42 期数,按 TAB 键跳转到开始期 输入区。
- 8) 选择开始期。按上下键选择开始期号。默认为当前期。
- 9)打印彩票。光标在号码输入区、倍数区、多期区等处时 均可按确认键开始上传并打印彩票。胆拖彩票需要确认 两次。

10)快乐十分胆拖可用快乐十分游戏投注机单扫描输入。4、视频输出

快乐十分游戏的开奖公告将在投注机连接的电视机等其他视频输出设备上实时播出。

#### 1.3.8. 好彩1游戏

好彩1只有复式投注,没有单式和胆拖投注。

- 1) 进入销售界面后,选择好彩1游戏,该游戏只有复式投注。
- 2) 选择游戏。在选择框内按上下键选择数字、生肖、季节、方

位等,然后按 TAB 建跳出到号码个数输入框。

- 3) 输入号码个数。跳到号码输入区。
- 输入号码。根据彩民需求,可人工修改投注号码。按TAB 键跳到倍数输入区。
- 5) 输入倍数。倍数为1-99, 默认为1倍
- 打印彩票。光标在号码输入区、倍数区等处时均可按确认键 开始上传并打印彩票。
- 7) 可以好彩1游戏投注单扫描输入。

## 2.4 热线投注机兑奖过程

- (1)用"兑奖"键进入兑奖窗口
- (2) 正确输入密码并确认,系统报告具体兑奖信息。

如果是热线投注机销售的彩票,可以直接扫描输入密码。正确的扫描方法是:将彩票投注信息面向前,彩票底端向扫描口插入。当已经进入兑奖窗口时,必须保证窗口显示密码为空。

- 2.5 热线投注机扫票过程
  - (1)用"扫票"键进入扫票窗口

(2)将彩票投注信息面向前,彩票底端向扫描口插入。密码显示在密码区后,核对无误后,按"确认"键查询扫票。

(3)该功能可扫描 10 期内的彩票,将彩票投注信息显示在投 注界面上,可供修改及重打彩票。

# 可能的问题及解决方法

| 无法开机         | 检查投注机电源线连接是否正确,电源开关是否打<br>开。                                                                            |
|--------------|----------------------------------------------------------------------------------------------------|
| 无法通讯         | 电话线路故障,更换电话线路。                                                                                          |
| 通讯时没<br>有拨号音 | 请检查电话线连接是否正确,接口是否插牢,重新<br>进行拨号。此方式供电话拨号通讯方式使用,                                                          |
| 注销彩票         | 销售过程中产生的废票必须到中心注销。                                                                                      |
| 没有打印<br>彩票   | 检查投注机供电是否正常。<br>检查打印机是否有纸。<br>如果在销售确认后通讯中断或投注机死机,在恢复<br>通讯或重新开机后,如果中心已受到该彩票,打印<br>机可以打印彩票,保证投注机与中心数据一致。 |
| 软件升级<br>下载   | 中心发布新的软件升级版本后,第一次传输过程完成即可下载新版本;下载完成后按提示步骤完成开机过程。                                                        |
| 输入投注<br>号码   | 每一个投注号码由2位数组成(3D为1位),手<br>工输入或修改投注号码必须是2位数,否则系统报<br>告输入数据错误。                                            |
| 兑奖           | 使用阅读器兑奖密码之前,如果兑奖窗口中已经显示彩票的兑奖密码,必须按 C 清除密码区,否则扫描系统不接收新的兑奖密码。                                             |

# 使用过程中的提示信息

| 提示信息    | 处理方法                 |
|---------|----------------------|
| 发送数据超时, | 通信线路忙或中心系统忙,稍后再试,或切换 |

投注机操作手册

| 请稍后再试                | 线 | 路                              |  |
|----------------------|---|--------------------------------|--|
| 接收数据超时,通<br>请稍后再试 线. |   | 信线路忙或中心系统忙,稍后再试,或切换<br>路       |  |
| 连接失败 通线              |   | 信线路忙或中心系统忙,稍后再试,或切换<br>路       |  |
| 线路已挂断 电              |   | 话线路故障,或未接电话线。<br>查电话线路,重新通信连接。 |  |
| 连接中心失败               | 切 | 换线路后再通信。                       |  |
| 拔号失败                 | 再 | 再通信,或切换线路                      |  |
| 中心正在结算               |   | 不能进行该游戏的售票操作                   |  |
| 本机已封机                |   | 投注机已封,请与中心联系                   |  |
| 中心已停止销售              |   | 中心正在开奖,不允许继续销售                 |  |
| 投注注数超出范围             |   | 检查并修改投注注数                      |  |
| 号码超出范围               |   | 检查并修改投注号码                      |  |
| 投注号码重复               |   | 检查并修改投注号码                      |  |
| 胆、拖号码重复              |   | 检查并修改投注号码                      |  |
| 投注个数错误               |   | 检查并修改投注个数                      |  |
| 投注场号错误               |   | 检查并修改投注号码                      |  |
| 投注倍数错误               |   | 检查并修改投注倍数                      |  |
| 投注方式错误               |   | 请与中心联系                         |  |

投注机操作手册

| 停止工作               | 投注机被禁止使用,请与中心联系                  |
|--------------------|----------------------------------|
| 未获游戏发行             | 请与中心联系                           |
| 销售禁止               | 请与中心联系                           |
| 期销售结束              | 中心准备或正在开奖                        |
| 此票已兑               | 该彩票已兑奖,检查并提示兑奖机号和兑               |
| 此票已过期              | 无法兑奖                             |
| 此彩票未中奖             | 非中奖彩票,或非法彩票                      |
| 请到中心兑奖             | 兑奖金额超过投注机兑奖限额,应到中心               |
| 不允许兑奖              | 中心禁止投注机的兑奖权限,或中心正在<br>进行该游戏的开奖。  |
| 不能通兑               | 中心未开放通兑功能,请到原投注站兑奖               |
| 尚未开奖               | 未到开奖时间                           |
| 没有通知               |                                  |
| 核对错误,请与中<br>心联系    |                                  |
| 通信错误:代码<br>XX-XXXX | 请与中心联系                           |
| 打印机错误,上次<br>交易未完成  | 检查打印机,再进行售票操作时先将上次<br>未打印的票据打印出。 |
| 打印机纸将尽             | 打印机纸将用完,请更换新打印纸                  |
| 上次交易未完成            | 稍后再试                             |

| 输入错误         | 重新输入    |
|--------------|---------|
| 生成彩票数据<br>错误 | 输入投注号有误 |
| 其它错误         | 请与中心联系  |

备注

普通投注机没有快乐十分游戏,其它功能和操作相同。